## ○環境アセスメントデータベース「EADAS」での自然公園区域の確認方法

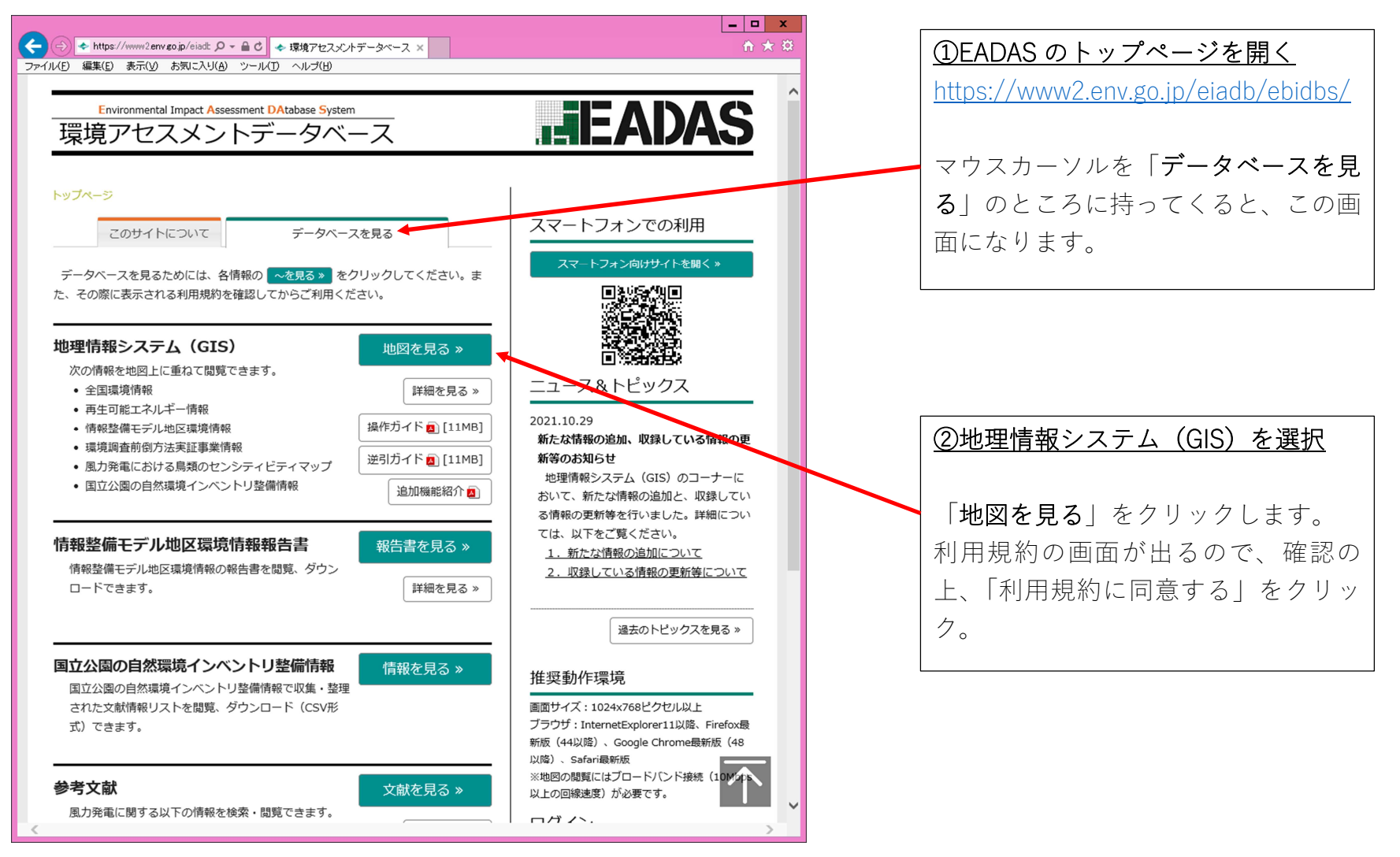

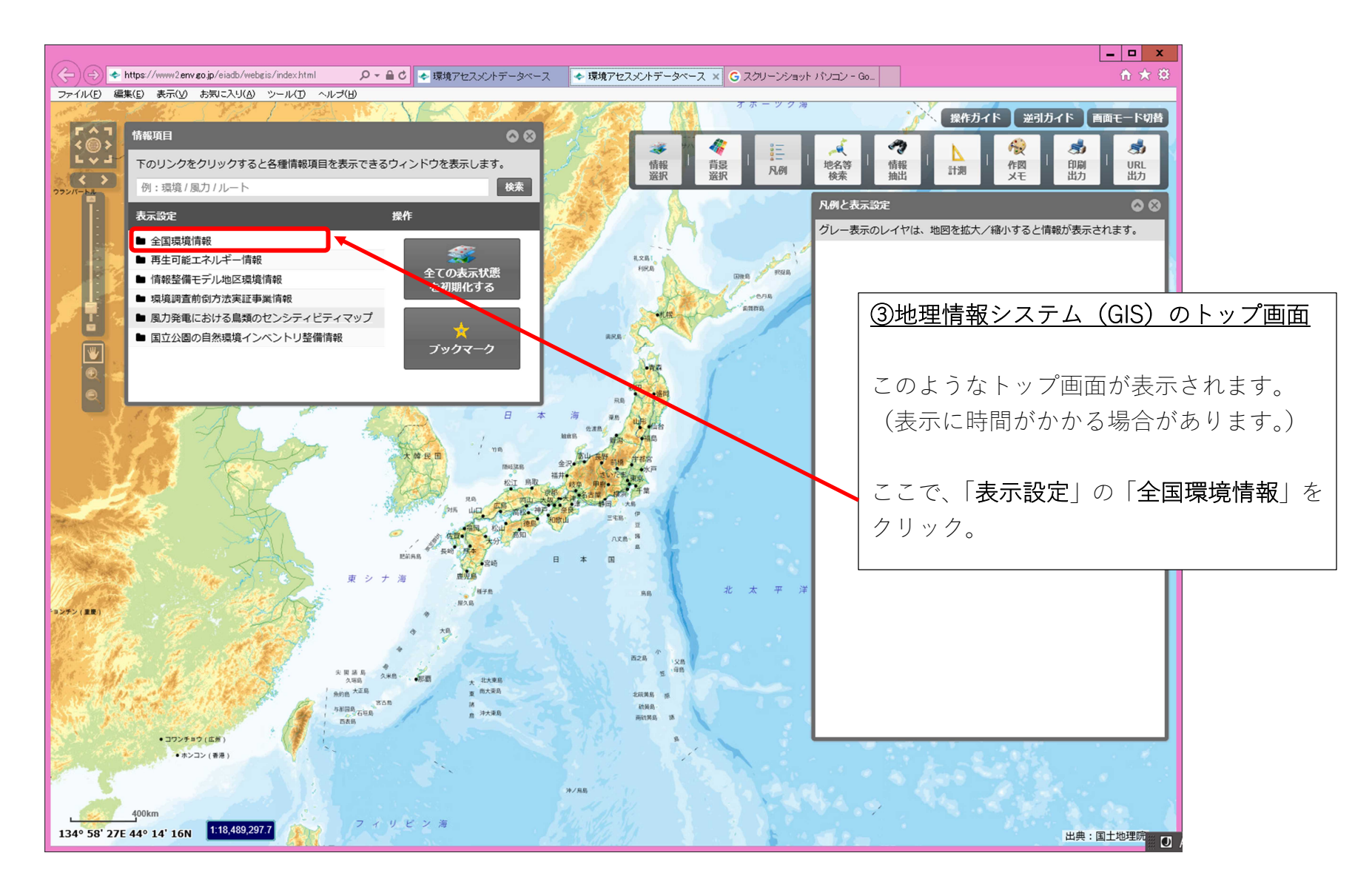

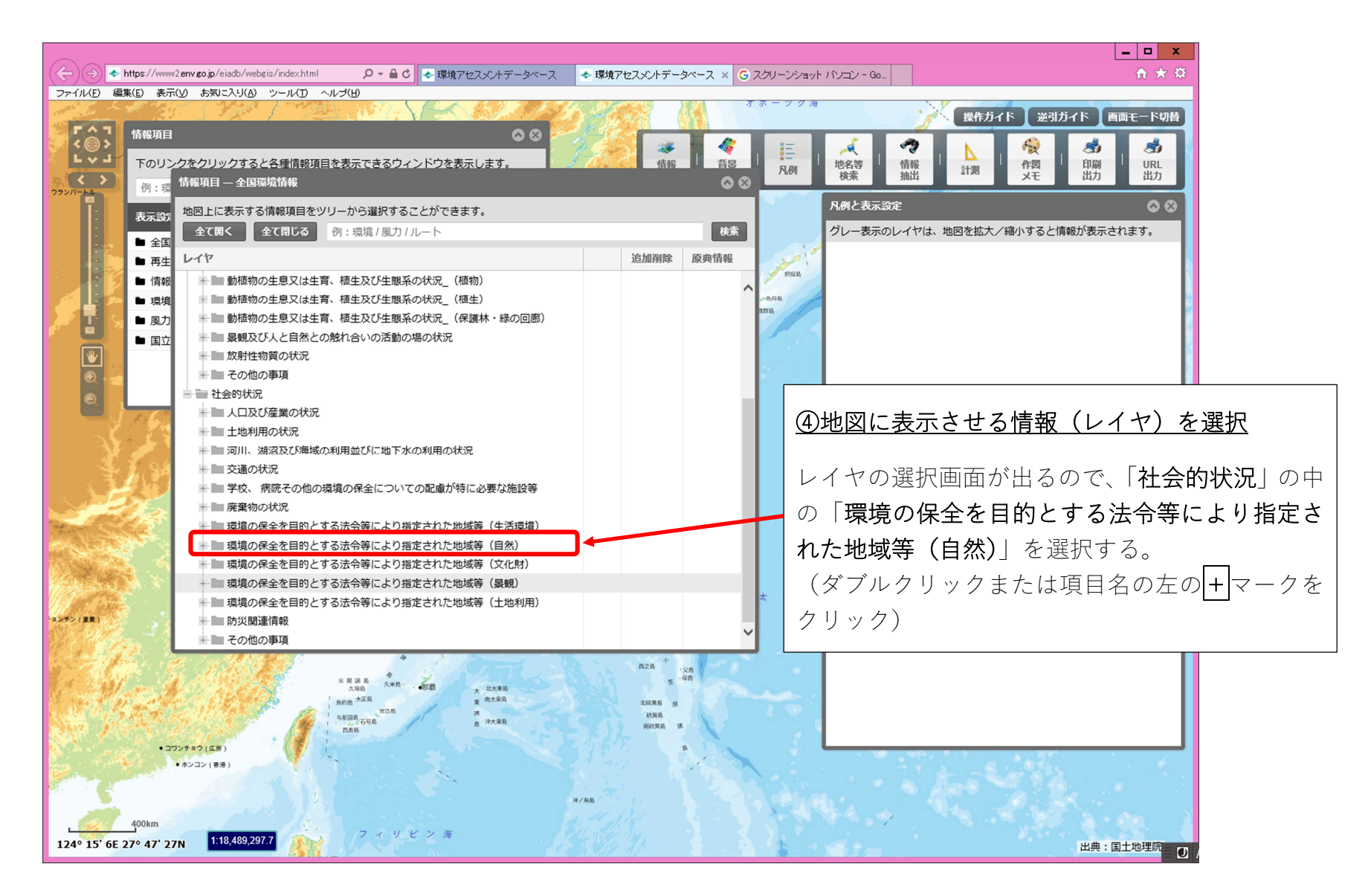

| 情報項目 — 全国環境情報<br>地図上に表示する情報項目をツリーから選択することができます。                                                                                               | © © .                                                                                                    |
|----------------------------------------------------------------------------------------------------|----------------------------------------------------------------------------------------------------|
| 全て開く 全て閉じる 例:環境/風力/ルート                                                                                                    | 検索                                                                                                    |
| レイヤ                                                                                                    | 追加削除 原典情報                                                                                                    |
| 2 + ■ その他の事項<br>1 + ■ 社会的状況                                                                                                    | ⑤自然公園区域のレイヤを選択                                                                                                    |
| <ul> <li>スロ及び産業の状況</li> <li>土地利用の状況</li> <li>→ 河川、湖沼及び海域の利用並びに地下水の利用の状況</li> <li>→ 交通の状況</li> <li>→ 学校、病院その他の環境の保全についての配慮が特に必要な施設等</li> </ul> | 「境境の保全を目的とする法令等により推定された地<br>域等(自然)」の中に、 <b>自然公園区域</b> のレイヤがあるの<br>で、地図上に表示させたい区域の「 <b>追加</b> 」ボタンをク<br>リックする。(複数の区域の追加も可能です。) |
| <ul> <li>一一一一一一一一一一一一一一一一一一一一一一一一一一一一一一一一一一一一</li></ul>                                                                                       | 例として、都道府県立自然公園の区域を選択します。                                                                                                    |
| <ul> <li>■ 自然公園区域(国立公園)</li> <li>■ 自然公園区域(国定公園)</li> <li>■ 自然公園区域(国定公園)</li> <li>■ 自然公園区域(都道府県立自然公園)</li> </ul>                               | ☆ 追加<br>☆ 追加<br>☆ 追加<br>追加                                                                                                    |
| <ul> <li>自然環境保全地域(国指定)</li> <li>自然環境保全地域(都道府県指定)</li> <li>近郊緑地保全区域</li> <li>ラムサール条約湿地</li> <li>鳥獣保護区(国指定)</li> </ul>                          | 追加     自       ☆     追加       ☆     追加       ☆     追加       ☆     追加       ☆     追加       ☆     追加       ☆     追加             |
|                                                                                                    |                                                                                                    |

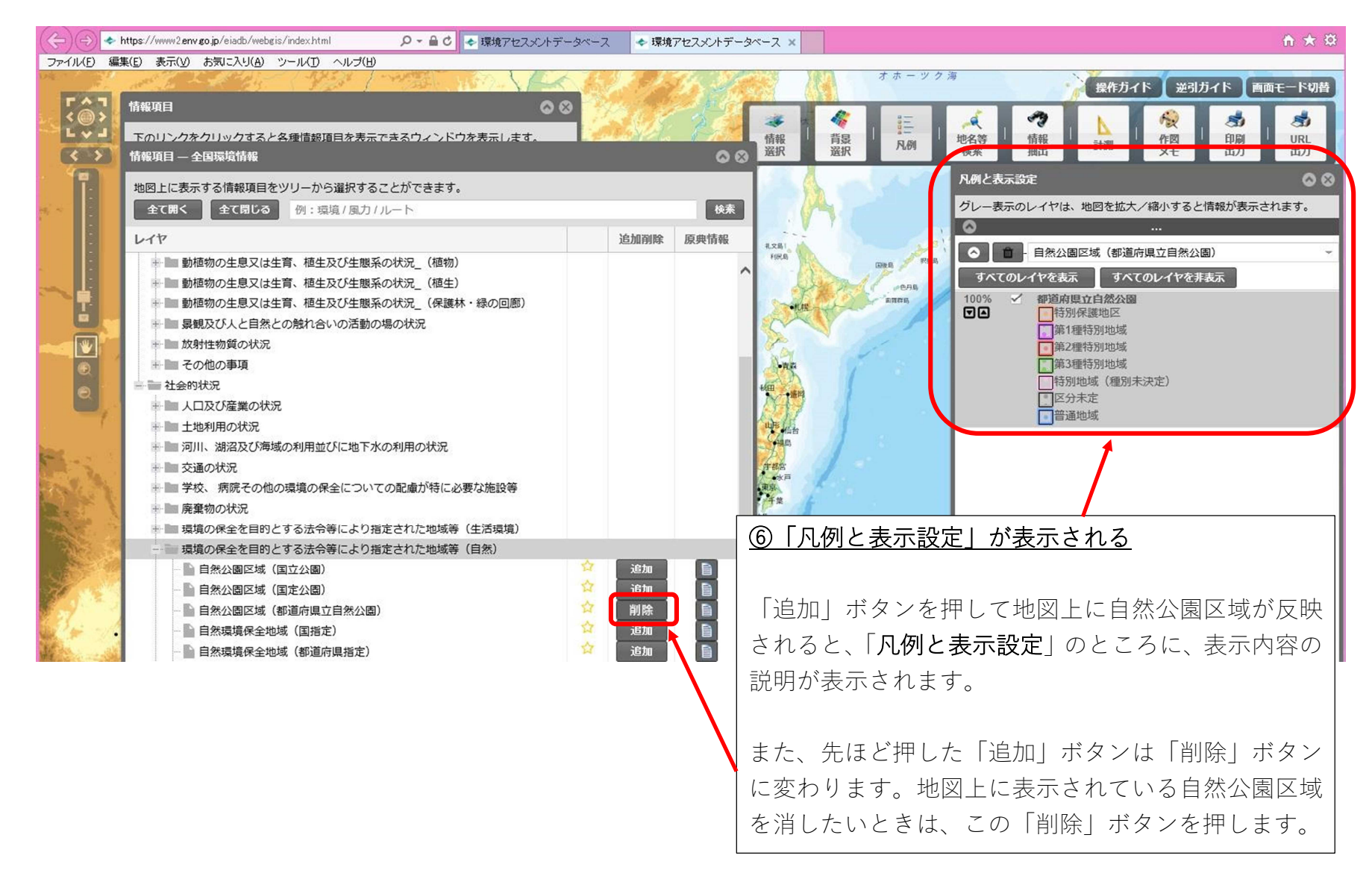

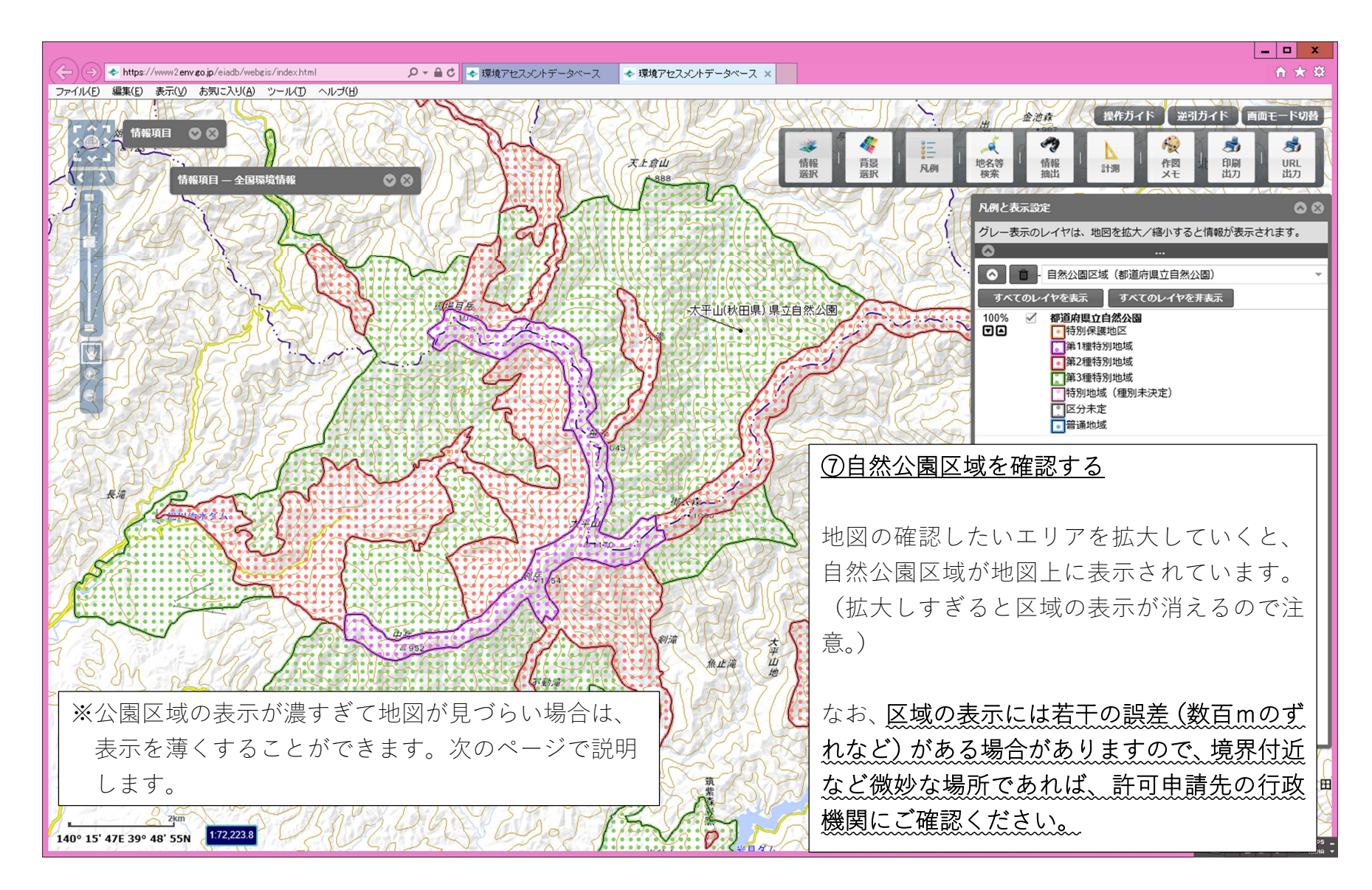

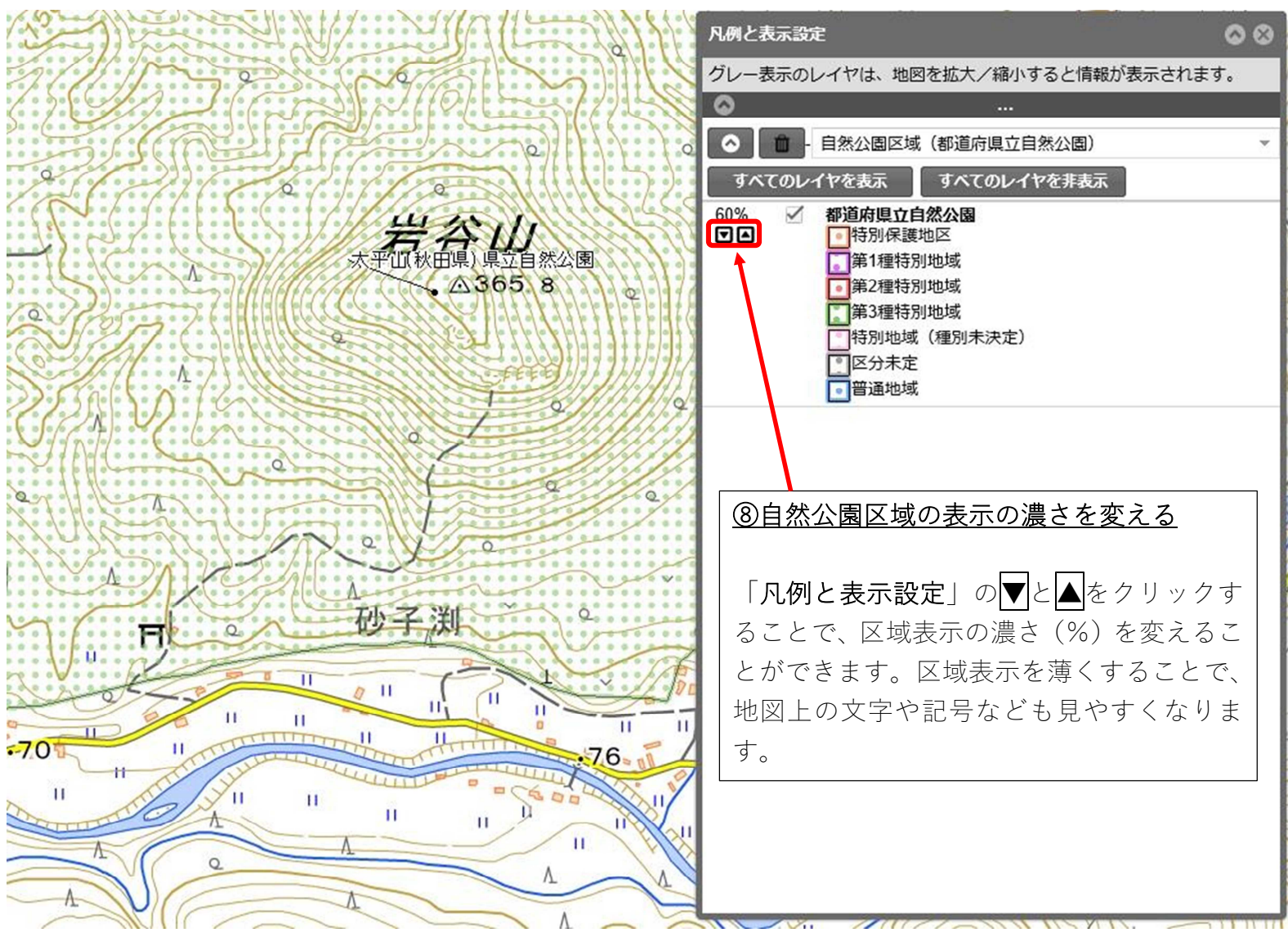